# 綁 定 車 號 操 作 說 明

綁定車號,待繳停車費貼心提醒,不漏繳

### 於首頁點選「路邊停車」

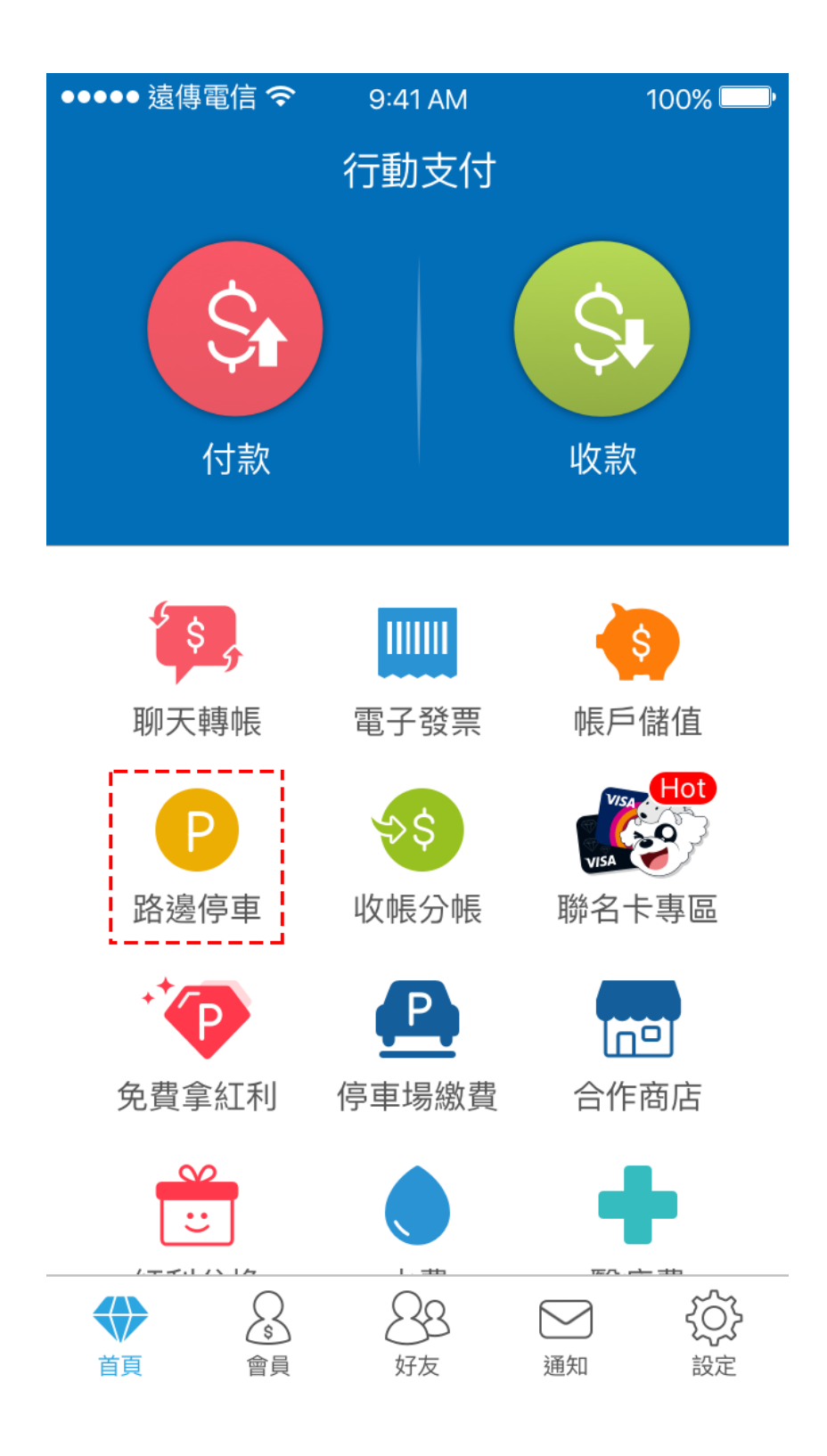

## 點選「新增車籍資料」

| ●●●●● 遠傳電信 <b>令</b> 9:41 AM                                                                                  | 100% 💭         |
|----------------------------------------------------------------------------------------------------|----------------|
| く 停車繳費                                                                                                    |                |
| 😂 台北市路邊停車                                                                                                    | ~ [m]          |
| 汽 ABC-1234                                                                                                   | ତ୍ତି   ଦ୍ୱି    |
| ① 新增車籍資料                                                                                                    |                |
| \$≡ 繳費記錄                                                                                                    | >              |
| 停車費查詢                                                                                                    |                |
| 車種 💿 汽車 🗌 機車                                                                                                 |                |
|                                                                                                    |                |
| ☑ 綁定車號,以便您日後快速查詢停車費                                                                                          |                |
| 注意事項 <ul> <li>納定車號後,即可快速查詢停車費,系統並以推播方式提醒待繳停車費。</li> <li>因各繳費單位資料傳輸約需1-2日,建議。</li> <li>日後再進行查詢、繳費。</li> </ul> | 游主動追蹤<br>您於開單隔 |
| 查詢                                                                                                    |                |

選擇車種,

### 輸入車號進行綁定申請

| ľ | ••••• 遠傳電信 🗢 | 9:41 AM  | 100% 💷 |
|---|--------------|----------|--------|
|   | <            | 停車繳費     |        |
|   | 新增車籍資料       |          |        |
|   | 車種 💿 汽車      | ○機車 ○ 扌  | 奄車     |
|   | 車牌號碼 AB      | C – 1234 |        |

為避免重覆繳款,綁定成功後將無法與其他代扣繳機構 綁定/約定,若重覆綁定將會產生綁定/約定失敗。

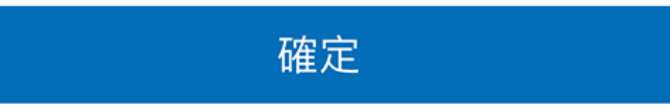

點選紅框內 icon

## 檢視各縣市綁定狀態

| ●●●●● 遠傳電信 令                                     | 9:41 AM            | 100% 💷   |
|--------------------------------------------------|--------------------|----------|
| <                                                | 停車繳費               |          |
| 👄 台北市路邊                                          | 停車                 | × [m]    |
| 汽 ABC-1234                                       |                    | <u>ک</u> |
| $\oplus$                                         | 新增車籍資料             |          |
| (\$≡ 繳費記錄                                        |                    | >        |
| 停車費查詢                                            |                    |          |
| 車種 🖲 汽車 🤇                                        | 機車                 |          |
| 車牌號碼 ABC                                         | - 1234             |          |
| 🖌 綁定車號,以便您                                       | 日後快速查詢停車           | 重費       |
| 注意事項                                             |                    |          |
| <ul> <li>         ・</li></ul>                    | 快速查詢停車費,<br>持繳停車費。 | 系統將主動追蹤  |
| <ul> <li>因各繳費單位資料係</li> <li>日後再進行查詢、總</li> </ul> | 專輸約需1–2日,發<br>改費。  | 建議您於開單隔  |
|                                                  | 查詢                 |          |

可針對縣市進行綁定/解除申請,

或刪除車籍資料

| ●●●○○ 中華電信 裦 | 4:34 PM | 98%   |
|--------------|---------|-------|
| <            | 停車繳費    |       |
| 汽            | ABC-123 | 34    |
| 各縣市綁定狀態      |         |       |
| 台北市          |         | 已綁定 🚺 |
| 新北市          |         | 已綁定 🚺 |
| 基隆市          | 角罕糸     | 邦申請中  |
| 宜蘭縣          |         | 已綁定 🚺 |
| 桃園市          |         | 已綁定   |
| 新竹縣          |         | 已綁定 🔵 |
| 新竹市          |         | 已綁定 🚺 |
| 台中市          | Ĩ       | 尚未綁定  |
| 嘉義市          |         | 已綁定 🚺 |
|              |         |       |

刪除此車籍資料

點選紅框內 icon

可快速查詢所選縣市待繳的停車費

| ●●●● <sup>遠傳電信</sup>                                                                    | 100% 💭  |
|-----------------------------------------------------------------------------------------|---------|
| 😂 台北市路邊停車                                                                               | ~ [III] |
| 汽 ABC-1234                                                                              | ्रि     |
| ① 新增車籍資料                                                                                |         |
| \$≡ 繳費記錄                                                                                | >       |
| 停車費查詢                                                                                   |         |
| 車種 💿 汽車 🗌 機車                                                                            |         |
| 車牌號碼 ABC – 1234                                                                         |         |
| 🖌 綁定車號,以便您日後快速查詢停車費                                                                     |         |
| 注意事項                                                                                    |         |
| <ul> <li>         ・綁定車號後,即可快速查詢停車費,系統將</li> <li>         並以推播方式提醒待繳停車費。     </li> </ul> | 将主動追蹤   |
| <ul> <li>因各繳費單位資料傳輸約需1-2日,建議您</li> <li>日後再進行查詢、繳費。</li> </ul>                           | 於開單隔    |
| 查詢                                                                                      |         |